## Как построить профессиональную траекторию (инструкция для школьника)

1. Заходим в личный кабинет школьника в АИС «Трудовые ресурсы» (желательно с ПК).

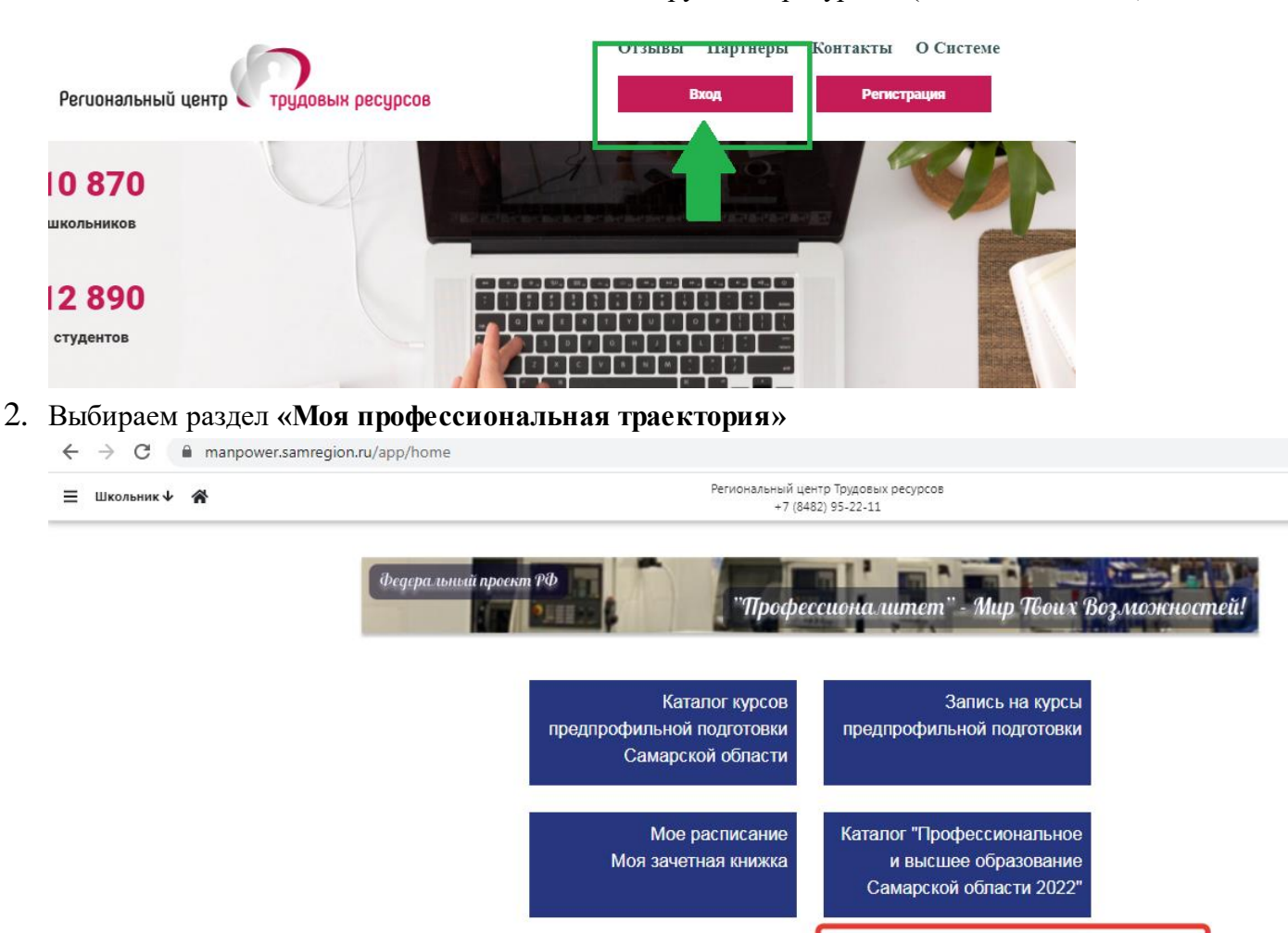

- 3. Чтобы начать строить траекторию, нужно нажать знак Карандаш
- 4. Открывается вкладка **Профессиональная траектория**, Вам необходимо последовательно заполнять каждое поле, нажимая знак чили выбирая нужное название из открывающегося списка.

Моя профессиональная

1

траектория

Моя профессиональная траектория

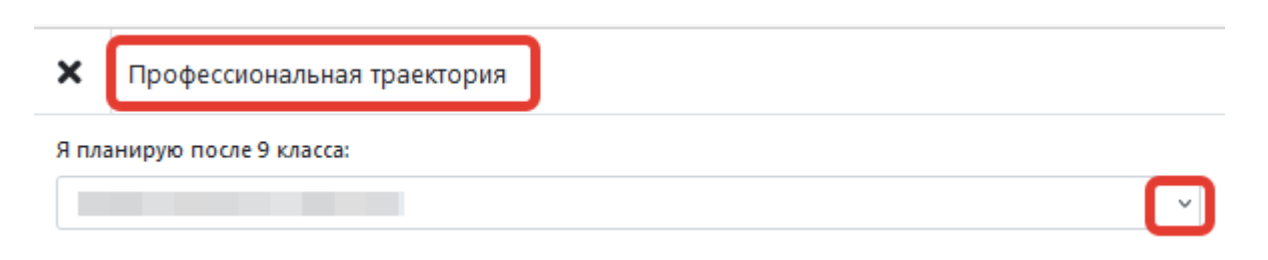

5. Если Вы выбрали профессиональный интерес, то направления подготовки будут отображаться в соответствии с ним

Профессиональная траектория

×

| Я планирую после 9 класса:                                    |   |
|---------------------------------------------------------------|---|
| Профессиональное обучение                                     | ~ |
| Я определился(ась) со сферой профессиональных интересов:      |   |
| Да                                                            | ~ |
| Трофессиональный интерес:                                     |   |
| Дизайн                                                        | • |
| Я определился(ась) с профессией:                              |   |
| Да                                                            | ~ |
| Направление подготовки:                                       |   |
|                                                               | • |
| 35.01.19 Мастер садово-паркового и ландшафтного строительства |   |
| 35.02.12 Садово-парковое и ландшафтное строительство          |   |
| 54.02.01 Дизайн (по отраслям)                                 |   |
| 54.01.20 Графический дизайнер                                 |   |

6. Если Вы измените профессиональный интерес, то изменятся и направления подготовки:

| ×                                      | Профессиональная траектория                                                                                   |   |
|----------------------------------------|----------------------------------------------------------------------------------------------------|---|
| Я пла                                  | нирую после 9 класса:                                                                                         |   |
| Пр                                     | офессиональное обучение                                                                                       | ` |
| Я опр                                  | ределился(ась) со сферой профессиональных интересов:                                                          |   |
| Да                                     |                                                                                                    | ` |
| Проф                                   | рессиональный интерес:                                                                                        |   |
| Mo                                     | онтажные и строительно-ремонтные работы                                                                       |   |
| Я опр                                  | ределился(ась) с профессией:                                                                                  |   |
| Да                                     |                                                                                                    | ` |
| Напр                                   | авление подготовки:                                                                                           |   |
| Τ                                      |                                                                                                    |   |
| 08.0                                   | 1.07 Мастер общестроительных работ                                                                            | 1 |
| 08.0                                   | 1.14 Монтажник санитарно-технических, вентиляционных систем и оборудования                                    |   |
| 08.0                                   | 1.18 Электромонтажник электрических сетей и электрооборудования                                               |   |
| 08.02.04 Водосна6жение и водоотведение |                                                                                                    |   |
| 08.0<br>воз,                           | 08.02.07 Монтаж и эксплуатация внутренних сантехнических устройств, кондиционирования<br>воздуха и вентиляции |   |
| 08.0<br>здан                           | 2.09 Монтаж, наладка и эксплуатация электрооборудования промышленных и гражданских<br>ний                     |   |
| 08.0                                   | 1.24 Мастер столярно-плотничных, паркетных и стекольных работ                                                 |   |
| 08.0                                   | 1.25 Мастер отделочных строительных и декоративных работ                                                      | ~ |

7. Чтобы выбрать свой профессиональнй интерес и/или направление подготовки, можно начать набирать соотвествующее название а затем выбрать нужное

| ×    | Профессиональная траектория                          |
|------|------------------------------------------------------|
| Я пл | анирую после 9 класса:                               |
| Пр   | офессиональное обучение 🗸                            |
| Я оп | ределился(ась) со сферой профессиональных интересов: |
| Дa   | ~                                                    |
| Про  | фессиональный интерес:                               |
| пе   | х <u>а</u>                                           |
| Пед  | агогика дошкольная, школьная, профессиональная       |

8. Чтобы правильно указать выбранную профессию и профессиональную образовательную организацию, в которой планируете учиться после школы, необходимо использовать Каталог «Профессиональное и высшее образование Самарской области 2022» (доступен в Меню, на Домашней странице и при построении траектории)

| Региональный центр Прудовых ресурсов                                      | Региональный центр Трудовых ресурсов<br>+7 (8482) 95-22-11 |                                                                           |  |
|---------------------------------------------------------------------------|------------------------------------------------------------|---------------------------------------------------------------------------|--|
| Каталог курсов предпрофильной<br>подготовки                               | проект РФ                                                  |                                                                           |  |
| Каталог "Профессиональное и высшее<br>образование Самарской области 2022" | Профе                                                      | ссионалитет" - Мир Твоих Возможностей!                                    |  |
| Запись на курс                                                            |                                                            |                                                                           |  |
| Расписание                                                                | курсов предпрофильной подготовки                           | Запись на курсы предпрофильной подготовки                                 |  |
| Зачетная книжка                                                           | Самарской области                                          |                                                                           |  |
| Моя профессиональная траектория                                           |                                                            |                                                                           |  |
| Новости                                                                   | Мое расписание<br>Моя зачетная книжка                      | Каталог "Профессиональное и высшее<br>образование Самарской области 2022" |  |
| Документация                                                              |                                                            |                                                                           |  |
|                                                                           |                                                            | Моя профессиональная траектория                                           |  |

- 9. В каталоге можно пользоваться фильтрами для удобства (по уровню образования, профессиональному интересу, профессиям/специальностям, названию профессиональных организаций, территории, а также можно выбрать профессии/специальности только для лиц с ограниченными возможностями здоровья.
  - На одной странице размещено 5 специальностей, будьте внимательны!

| Уважаемые          | учашиеся!       |
|--------------------|-----------------|
| > Delyitere in Die | J namp i c chi. |

Познакомьтесь с профессиями и специальностями, на которые можно поступить в Самарской области в 2022 году. Эта информация поможет Вам в построении своей Профессиональной траектории. Сформируйте каталог с учетом своих интересов, выбрав нужные параметры ниже.

Обратите внимание! Каталог содержит информацию только по организациям, зарегистрированным в АИС «Трудовые ресурсы. Самарская область».

| Уровень образования                             | Профессиональный интерес              | Профессия/Специальность            |
|-------------------------------------------------|---------------------------------------|------------------------------------|
| Среднее профессиональное(на базе 9 классов) 🗸 🗸 | · · · · · · · · · · · · · · · · · · · | •                                  |
| Название организации                            | Город или район организации           |                                    |
| •                                               | •                                     | Строки 1-5 из 164 Начало 1 2 Конец |
| Профессии и специальности только для лиц с OB3  |                                       |                                    |

10. Если Вы планируете поступать в учебное заведение за пределами Самарской области, то его название необходимо указать самостоятельно (будьте внимательны при его написании)

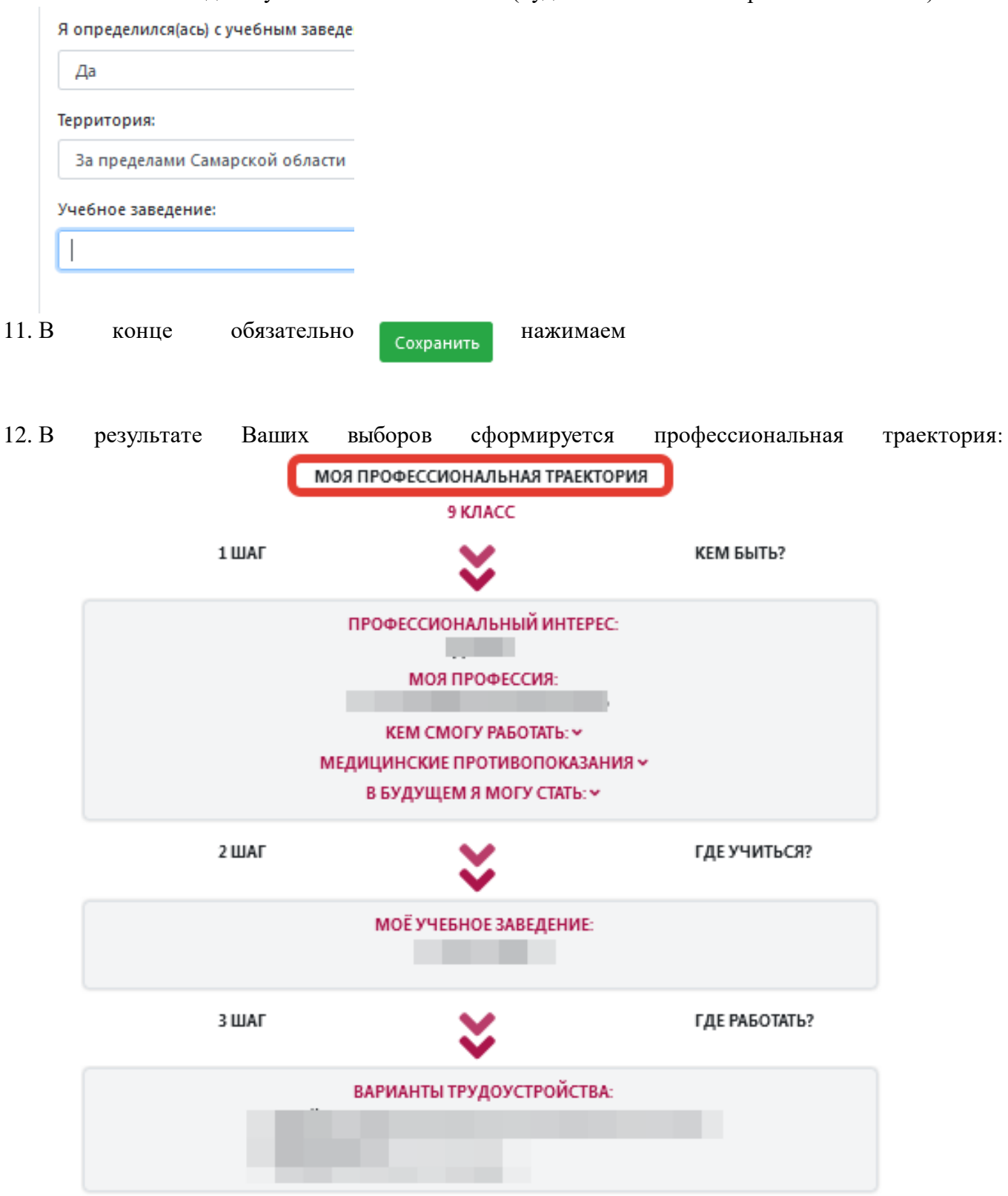

- 13. Если Вы не выбрали профессию, то вариант трудоустройства также не определяется.
- 14. При нажатии на знак 🗸 Вы можете увидеть более подробную информацию по Вашей траектории
- 15. При нажатии на наименование учебного заведения (**2 шаг**) Вы увидите краткую информацию о нем:

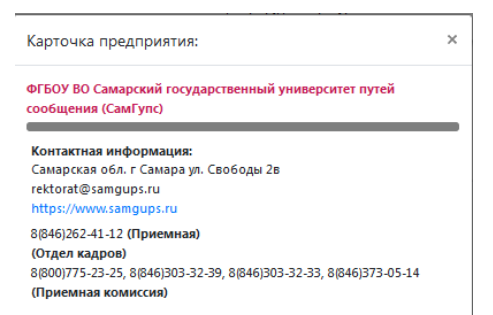

- 16. Если вы хотите изменить свою траекторию, снова нажмите на знак Карандаш
- 17. Если вы хотите распечатать свою траекторию, нажмите знак Принтер 🔒
- 18. Если у Вас возникли вопросы по построению или изменению траектории, можно обратиться к школьному ответственному за предпрофильную подготовку или использовать форму обратной связи в АИС

| Региональный центр Прудовых ресурсов                                      |   |
|---------------------------------------------------------------------------|---|
| Каталог курсов предпрофильной<br>подготовки                               | I |
| Каталог "Профессиональное и высшее<br>образование Самарской области 2022" | I |
| Запись на курс                                                            |   |
| Расписание                                                                |   |
| Зачетная книжка                                                           |   |
| Моя профессиональная траектория                                           |   |
| Новости                                                                   |   |
| Документация                                                              |   |
|                                                                           |   |
|                                                                           |   |
|                                                                           |   |
|                                                                           |   |
|                                                                           |   |
|                                                                           |   |
|                                                                           |   |
| Q Обратная связь                                                          |   |
| <b>(</b> ) Выход                                                          |   |

## Желаем успехов!

Отдел профессионального ориентирования и планирования карьеры Регионального центра трудовых ресурсов тел. 8(8482)95-22-11 доб. 0500